## DragonFly

## Website: www.dragonflymax.com

If you created an account previously, you can use that same account this year. You do not need to create a new account. Just click the LOG IN button.

## How To Register on DragonFly

1. If you don't already have an account, click the red SIGN UP FOR FREE button

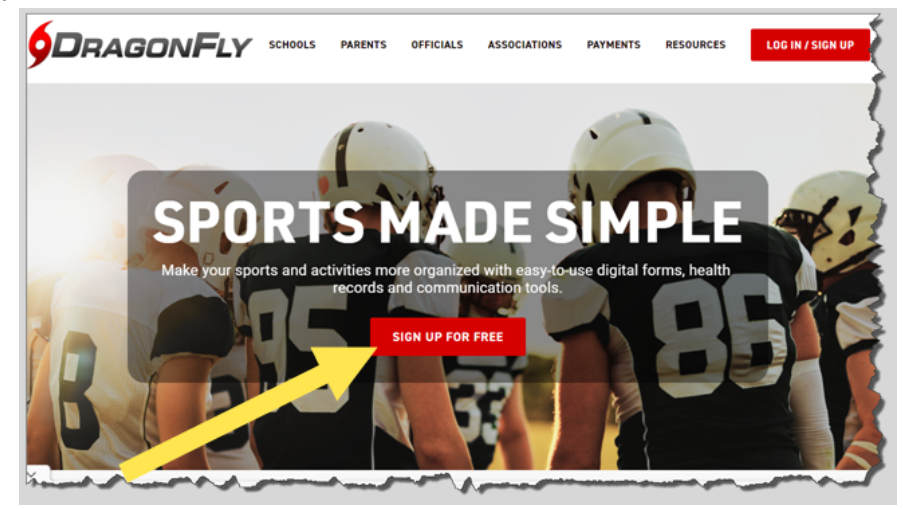

- 2. Complete the required information on the sign up page
  - a. Be sure to enter YOUR name at this point; do not enter the play's name on the sign up page.
  - b. Do not close this window! You will be coming back to it soon!
- You will receive an email within a few minutes to verify the email address entered on the sign up page. The email has a code that you must enter on the sign up page. Enter the code <u>exactly</u> as it was sent to you.

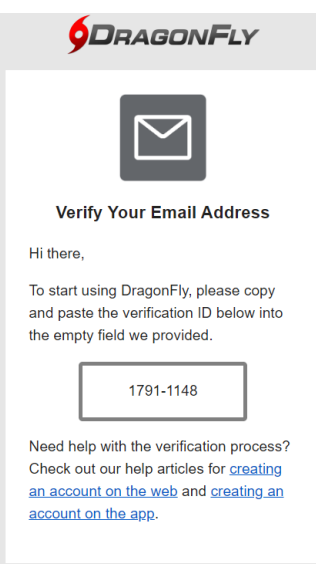

4. Accept the policy

5. Click the blue **GET STARTED** button to connect your DragonFly account to Eastside High School.

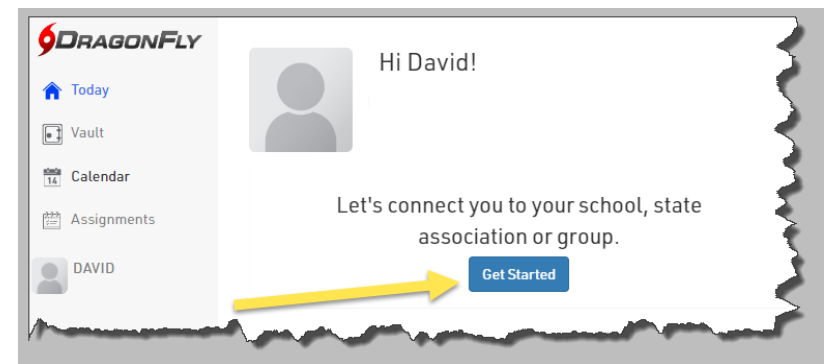

6. Click the Parent icon

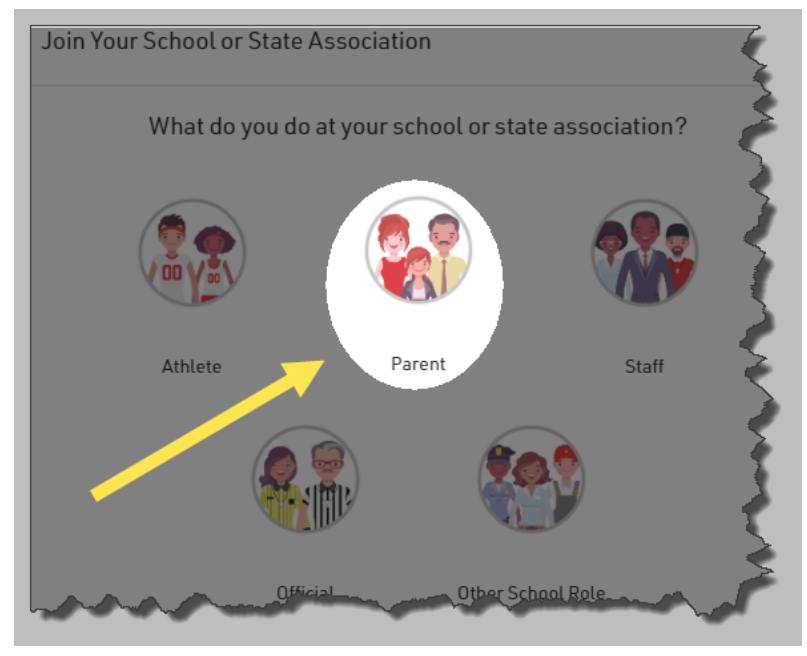

- 7. Click the blue ADD PARENT button
- 8. Pick Georgia
- 9. Type in EASTSIDE HIGH SCHOOL or enter the code JL3CX4
  - a. Click on the name and logo for the school and a greencheck mark will appear
  - b. Click the blue JOIN EASTSIDE HIGH SCHOOL button

| Joining Eastside High School (JL3CX4) as Parent                                   | ×                           |
|-----------------------------------------------------------------------------------|-----------------------------|
| Search for your school or state association. If you have a code,<br>type it here. | <u>Need</u><br><u>help?</u> |
| EASTSIDE HIGH SCHOOL                                                              |                             |
| Covingt Eastside High School                                                      | ton, GA<br>JL3CX4           |
| I can't find my organization                                                      |                             |
| Cancel Join Eastside High School                                                  |                             |

- 10. Click SAVE to confirm your choice
- 11. Click the blue **ADD A CHILD** button. Follow the prompts to enter your player's information.
  - a. You will need to enter their name, join them to Eastside High School (like you did when you registered your account), and then select the sport they are participating in.
- 12. You will be presented with a list of electronic forms that are required to be completed.

## All DragonFly forms and the sports physical must be submitted before participating in any team activities including optional conditioning training and tryouts.